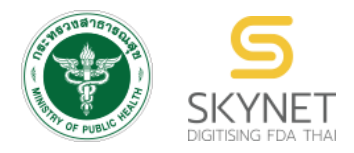

# เอกสารคู่มือการใช้งานสำหรับผู้ประกอบการ

(User Manual)

ระบบ e-submission ผลิตภัณฑ์อาหาร

การยื่นใบรับรองสถานที่ผลิตต่างประเทศ

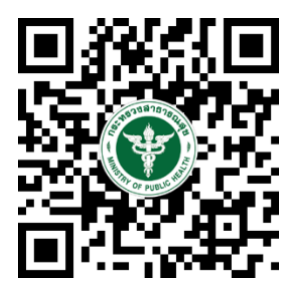

แก้ไขครั้งที่ 0 : 22 พฤศจิกายน 2566

โปรดตรวจสอบรายละเอียดคู่มือฉบับล่าสุดได้ที่ https://thfda.cc/FDW660050

จัดทำโดย

กองอาหาร

สำนักงานคณะกรรมการอาหารและยา

กระทรวงสาธารณสุข

|               | ประวัติ           | การแก้ไขปรับปรุง    |  |
|---------------|-------------------|---------------------|--|
| แก้ไขครั้งที่ | วัน เดือน ปี      | รายละเอียดการแก้ไข  |  |
| 0             | 22 พฤศจิกายน 2566 | จัดทำคู่มือครั้งแรก |  |

|    | สารบัญ                                                                                           |      |
|----|--------------------------------------------------------------------------------------------------|------|
|    |                                                                                                  | หน้า |
| 1. | การเปิดสิทธิ์เพื่อขอเข้าใช้งานระบบ e-submission ผลิตภัณฑ์อาหาร                                   | 6    |
| 2. | ขั้นตอนการยื่นใบรับรองสถานที่ผลิตต่างประเทศ                                                      | 7    |
|    | - วิธีการกรอกรายละเอียดใบรับรองสถานที่ผลิตต่างประเทศ กรณีเลือกแบบคำขอ 'Cer ประเภทอาหารอื่น       | 13   |
|    | - วิธีการกรอกรายละเอียดใบรับรองสถานที่ผลิตต่างประเทศ กรณีเลือกแบบคำขอ 'cer. ผลิตภัณฑ์เสริมอาหาร' | 16   |

## ขั้นตอนการยื่นใบรับรองสถานที่ผลิตต่างประเทศ สำหรับอาหารทุกประเภท

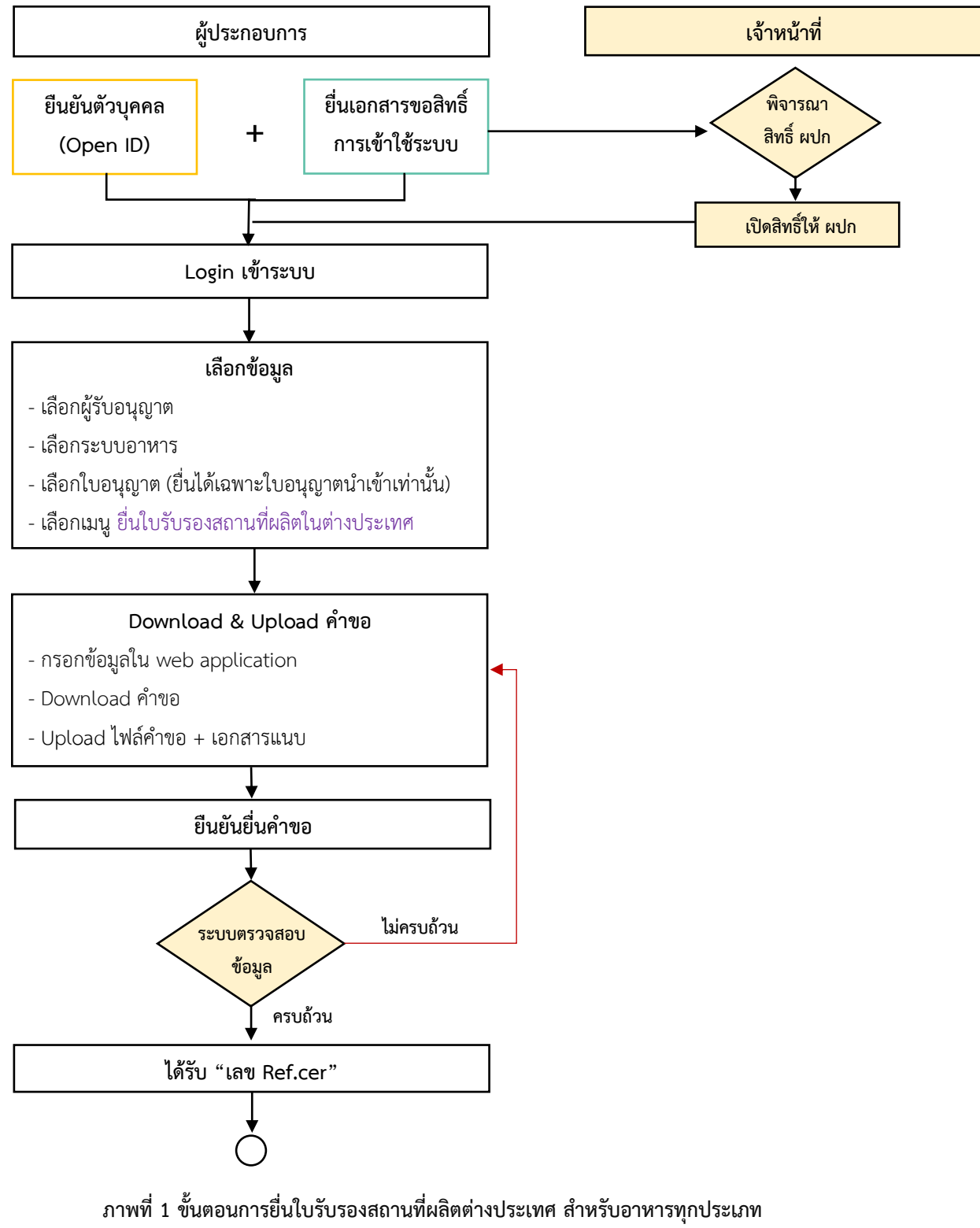

#### (ยกเว้น ผลิตภัณฑ์เสริมอาหาร รอยัลเยลลีและผลิตภัณฑ์รอยัลเยลลี)

(ยกเว้น ผลิตภัณฑ์เสริมอาหาร รอยัลเยลลีและผลิตภัณฑ์รอยัลเยลลี)

คู่มือสำหรับผู้ประกอบการ : ระบบ E-Submission ผลิตภัณฑ์อาหาร "การยื่นใบรับรอง สถานที่ผลิตต่างประเทศ"

## ขั้นตอนการยื่นใบรับรองสถานที่ผลิตต่างประเทศ สำหรับผลิตภัณฑ์เสริมอาหาร รอยัลเยลลีและผลิตภัณฑ์รอยัลเยลลี

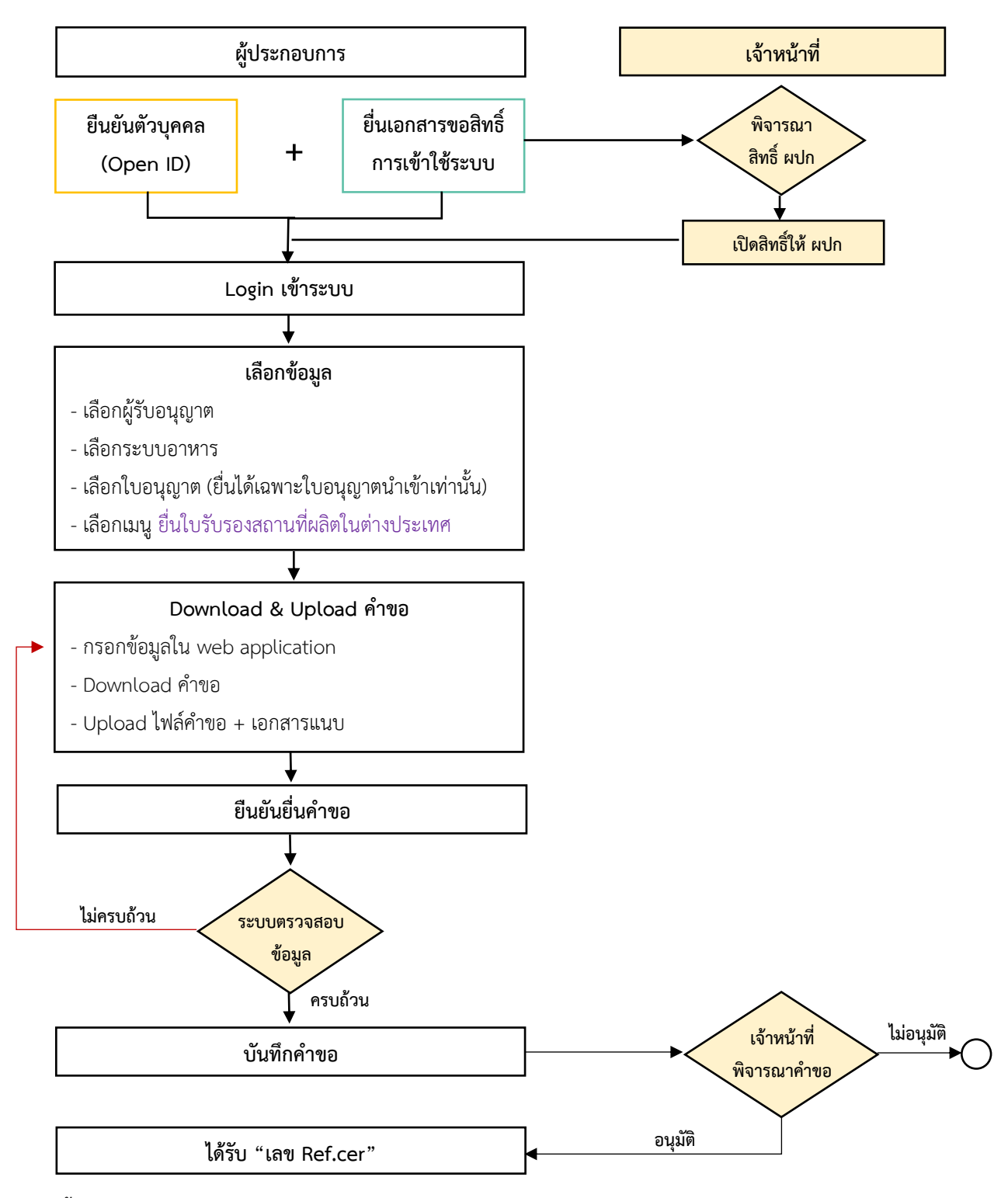

ภาพที่ 1 ขั้นตอนการยื่นใบรับรองสถานที่ผลิตต่างประเทศ สำหรับผลิตภัณฑ์เสริมอาหาร รอยัลเยลลีและผลิตภัณฑ์รอยัลเยลลี

## การเปิดสิทธิ์เพื่อขอเข้าใช้งานระบบ e-submission ผลิตภัณฑ์อาหาร

้ก่อนการเข้าใช้งานระบบ e - submission ผลิตภัณฑ์อาหาร ผู้ประกอบการ ต้องดำเนินการดังนี้

(1) ยืนยันตัวบุคคลในระบบ Open ID : ที่ เว็บไซต์สานักงานรัฐบาลอิเล็กทรอนิกส์ : สรอ. http://openid.egov.go.th/ เพื่อให้ได้ Username Password กรณีที่ ผู้ประกอบการ เคยยืนยันตัวบุคคลในระบบ Open ID กับสานักงานรัฐบาล อิเล็กทรอนิกส์แล้ว ให้ข้ามขั้นตอนข้อ (1) นี้ได้

(2) ยื่นเอกสารขอเปิดสิทธิเข้าใช้งานระบบ e – submission ผลิตภัณฑ์อาหาร : สามารถติดต่อยื่น เอกสารเพื่อขอเปิดสิทธิ์เข้าใช้ระบบอาหารได้ 2 ช่องบริการ ดังนี้

## กรณีสถานที่ผลิต/นำเข้า ตั้งอยู่ที่ กรุงเทพมหานคร

- ยื่นขอเปิดสิทธิ์เข้าใช้ระบบอาหาร ที่ห้อง 325 ชั้น 3 อาคาร 5 ตึกสำนักงานคณะกรรมการอาหารและยา

## กรณีสถานที่ผลิต/นำเข้า ตั้งอยู่ ณ ต่างจังหวัด

ยื่นขอเปิดสิทธิ์เข้าใช้ระบบอาหารได้ที่สำนักงานสาธารณสุขจังหวัดนั้น ๆ

เมื่อยืนยันตัวบุคคลในระบบ Open ID กับสำนักงานรัฐบาลอิเล็กทรอนิกส์ และขอเปิดสิทธิเข้าใช้งานระบบ e – Submission ผลิตภัณฑ์อาหาร ท่านจะสามารถเข้าใช้งานระบบ e – Submission ผลิตภัณฑ์อาหาร ได้

<mark>หมายเหตุ</mark> : หากมอบอำนาจเรียบร้อยแล้ว มีการเปลี่ยนแปลง เช่น ผู้รับมอบอำนาจลาออกหรือย้ายงาน ผู้รับ ้อนุญาต/ ผู้ดำเนินการ ต้องแจ้งมายังเจ้าหน้าที่เพื่อขอยกเลิกสิทธิการใช้งานของผู้รับมอบอำนาจท่านนั้นทันที

## (3) ตั้งค่าเครื่องคอมพิวเตอร์เพื่อการใช้งาน TeDA Forms : ติดตั้งโปรแกรมที่จำเป็นตามลำดับดังนี้ -

โปรแกรมเว็บเบราเซอร์ Mozilla Firefox → Acrobat Reader 10.0 ขึ้นไป หรือAcrobat Reader - Font Pack DC (เพื่อ ป้องกันเรื่อง Adobe reader acrobat ไม่รู้จักภาษาไทย) 🗲 Font "TH Sarabun PSK"

้หมายเหตุ :สามารถศึกษา "การสร้างและแก้ไขบัญชีผู้ใช้งานผ่านระบบ Open ID" และ "การตั้งค่า 💻 🚮 เครื่องคอมพิวเตอร์เพื่อการใช้งาน TeDA Forms" ได้ที่ คู่มือสำหรับผู้ประกอบการ: การใช้งานระบบ สารสนเทศสำนักงานคณะกรรมการอาหารและยา (ระบบ e submission ด้านอาหาร)

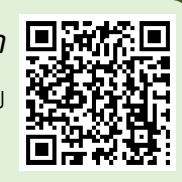

# ขั้นตอนการยื่นใบรับรองสถานที่ผลิตในต่างประเทศ

1. เข้าเว็บไซด์ privus.fda.moph.go.th และ เลือก "ผู้ประกอบการ"

| SKYNET × +                                                               |                                                       |    | - |
|--------------------------------------------------------------------------|-------------------------------------------------------|----|---|
| ( ← ③ ● Food and Drug Administration ( 1 ) https://privus.fda.moph.go.th | C Q Search                                            | 合自 | ◙ |
| สำนักงานคณะก                                                             | SKYNET<br>รรมการอาหารและยา กระทรวงสาธารณสุข           |    |   |
|                                                                          |                                                       | •  | Q |
|                                                                          |                                                       |    | • |
| เพื่อการใช้งานระบบได้อย่า                                                | <b>ประกาศ</b><br>างสมบูรณ์ กรุณาดาวน์โหลดไฟล์ด้านล่าง |    |   |
| Wy REAL PROPERTY AND IN THE                                              |                                                       |    |   |

 เข้าระบบยืนยันตัวบุคคลกลาง ทำการ Login เข้าสู่ระบบโดยใช้ Username และ Password ที่ได้จากการ สมัคร Open ID กับสานักงานรัฐบาล อิเล็กทรอนิกส์ (สรอ)

Constal ID

| ชื่อบัญชีผู้ใช้งาน : | ต้างโระชาชน / อีเนล |
|----------------------|---------------------|
| รทัสผ่าน :           | สีมรหัสผ่าน ?       |
| ระบุรหัสผ่าน         | ۲                   |
| ເຫ້າສູ່ຈະນນ          | ຍຄເລັກ              |
| ลงทะ                 | าบีอน               |
|                      |                     |

3. เลือกบริษัทที่ท่านต้องการยื่นคำขอ (กรณีที่ท่านได้รับมอบอำนาจเพียงบริษัทเดียวระบบจะข้ามขั้นตอนการ

เลือกบริษัท)

|                                                                  | SKYNET<br>การอาหารและยา กระทรวงสาธารณสุข                                                 |
|------------------------------------------------------------------|------------------------------------------------------------------------------------------|
| หน้าหลัก Logout                                                  | ۹ 🛓                                                                                      |
| SEUU OPEN ID                                                     | ยินดีต้อนรับ :                                                                           |
| กลุ่มสิทธิ์การเข้าใช้ระบบ<br>สำหรับ ผู้ประกอบการ                 | ท่านกำลังทำงานในฐานะของ<br><b>(กรุณาเลือกกลุ่มสิทธิที่ท่านต้องการ)</b>                   |
| เทสโอลลี่ จำกัดมหาชน                                             |                                                                                          |
| 4. เลือก <b>"ระบบอาหาร"</b>                                      |                                                                                          |
| SKYN<br>สำนักงานคณะกรรมการอาหารแ                                 | IET<br>a:ยา กระทรวงสาธารณสุข SKYNET<br>DIGITISING FDA THAI                               |
| หน้าหลัก Logout                                                  | ۹ 🛓                                                                                      |
| ระบบ OPEN ID<br>กลุ่มสิทธิ์การเข้าใช้ระบบ<br>สำหรับ ผู้ประกอบการ | ยินดีด้อนรับ :<br>ท่านกำลังทำงานในฐานะของ<br>(กรุณาเลือกผู้รับอนุญาตที่ท่านรับมอบอ่านาจ) |
| ระบบอาหาร                                                        | ระบบอาหาร (ตัวอย่าง)                                                                     |

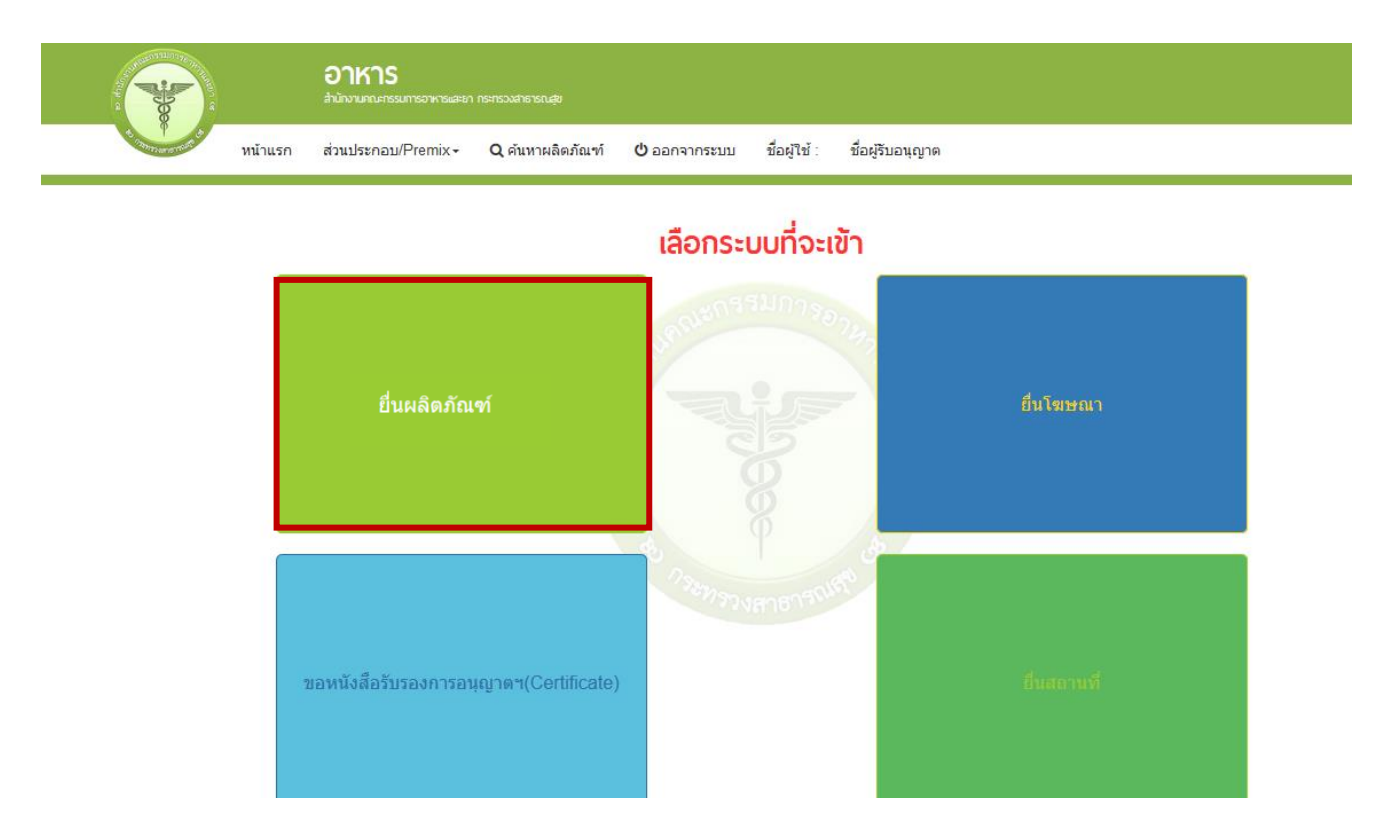

## 5. เลือก "**ยื่นผลิตภัณฑ์**" เพื่อยื่นใบรับรองสถานที่ผลิตในต่างประเทศ

6. เมื่อเลือก "ยื่นผลิตภัณฑ์" ระบบจะแสดง Pop Up ประกาศ เพื่อแจ้งให้ผู้ยื่นคำขอ รับทราบข้อตกลงการใช้ บริการยื่นคำขอด้านอาหารผ่านอินเตอร์เน็ต (e-submission) และมีช่องทางให้ศึกษารายละเอียดการยื่นคำขออนุญาต ด้านอาหารผ่านระบบอินเตอร์เน็ต โดย กด "ศึกษารายละเอียด" หากท่านได้อ่านและยินยอมให้ผูกพันตามเงื่อนไขภายใต้ ข้อตกลงการให้บริการ กด "ต้องการยื่นคำขอ"

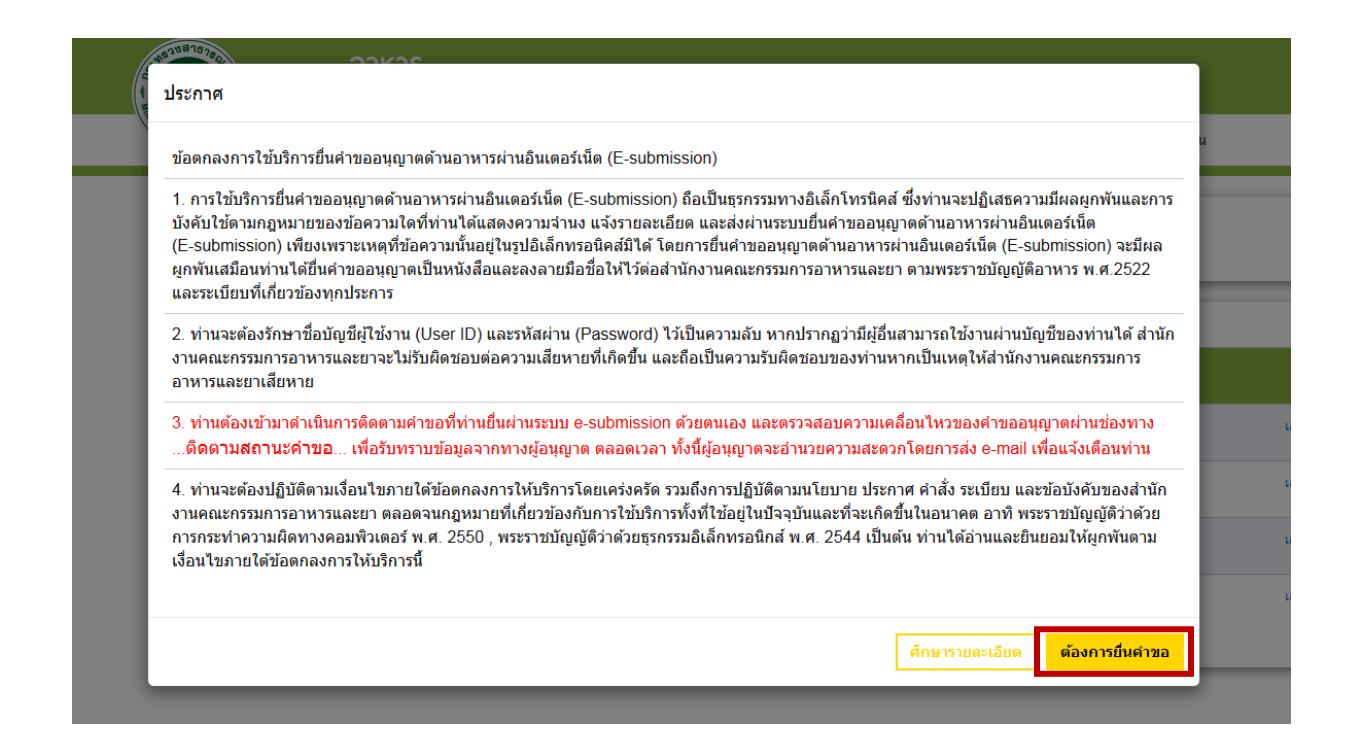

 ระบบจะแสดง ใบอนุญาตทั้งหมดของนิติบุคคลนั้น ท่านสามารถเลือกใบอนุญาตที่ต้องการยื่นคำขอ โดย กด "เลือกข้อมูล" หลังใบอนุญาตที่ท่านต้องการ (สำหรับการยื่นใบรับรองสถานที่ผลิตในต่างประเทศ จะสามารถยื่นได้เฉพาะ ใบอนุญาตนำเข้าเท่านั้น)

| OF PUBLIC | หน้าแรก ส                                                  | mun Isenan /Promix -                                                                                                    | • • • • • • • • •                                                | นตภัณฑ์ (1) ออกอากระบบ ซื่อย้ให้ บางชาวยยับ ทำงาบ ชื่อย้รับอบ                                                                                                    | വാത്തരം     | สลง ลำกัด          |                             |                      |
|-----------|------------------------------------------------------------|----------------------------------------------------------------------------------------------------|------------------------------------------------------------------|----------------------------------------------------------------------------------------------------|-------------|--------------------|-----------------------------|----------------------|
| , Pub     | ะ ทษาธรก ต                                                 |                                                                                                    | C VILINING                                                       |                                                                                                    | eft ininini | 100 0 mm           |                             |                      |
| ๆ         |                                                            |                                                                                                    |                                                                  |                                                                                                    |             |                    |                             |                      |
| เบ        | อนุญาต                                                     |                                                                                                    |                                                                  |                                                                                                    |             |                    |                             |                      |
|           |                                                            |                                                                                                    |                                                                  |                                                                                                    |             |                    |                             |                      |
|           |                                                            |                                                                                                    |                                                                  |                                                                                                    |             |                    |                             |                      |
|           |                                                            |                                                                                                    |                                                                  |                                                                                                    |             |                    |                             |                      |
|           | เลือกสถานที่                                               | ดิดตามสถานะคำขอ                                                                                                    | รายใหม่ ขอเร                                                     | พิ่มสถาบที่ผลิด รายใหม่ ขอเพิ่มสถาบที่นำเข้า ขออบุมัติ                                                                                                    |             |                    |                             |                      |
|           | เลือกสถานที่<br>เลชที่ไบอนุญาต                             | ติดตามสถานะคำขอ<br>ประเภทใบ<br>อนุญาต                                                                                                    | รายใหม่ ขอเ<br>ชื่อสถานที่                                       | พื่มสถานที่ผลิด รายใหม่ ขอเพิ่มสถานที่นำเข้า ขออนุมัติ<br>ที่อยู่                                                                                                    | เลข<br>รับ  | เลข<br>Transection | สถานะ                       |                      |
|           | เลือกสถามที่<br>เลขที่ใบอนุญาต<br>10-1-22564               | ติดตามสถานะคำขอ<br>ประเภทใบ<br>อนุญาด<br>ใบอนุญาตผลิต<br>อาหาร                                                                                            | รายใหม่ ขอเร<br>ชื่อสถานที่<br>เทส 3                             | พื่มสถานที่ผลิด รายใหม่ ขอเพิ่มสถานที่นำเข้า ขออนุมัติ<br>พื่ออู่<br>บ้านเลขที่เทส 3 เทส 3 เทส 3 ถนนเทส 3 แขวงจอมพล เขตจอมพล จังหวัด<br>กรุงเทพมหานคร 11110                                                                                                    | เลข<br>รับ  | เลซ<br>Transection | สถานะ<br>อนุมัติ            | เลือกข้อ             |
|           | เลือกสถานที่<br>เลซที่ใบอนุญาด<br>10-1-22564<br>10-3-99942 | <ul> <li>ดิดตามสถานะคำขอ</li> <li>ประเภท ใบ</li> <li>อนุญาด</li> <li>ใบอนุญาตผลิด</li> <li>อาหาร</li> <li>ใบอนุญาตนำ</li> <li>หรือสังอาหารเข้า</li> </ul> | รายไหม่ ขอเร<br>ชื่อสถานที่<br>เทส 3<br>เทส โอนลี่ผลิต<br>สาชา 1 | พื่มสถานที่ผลิต รายใหม่ ขอเพิ่มสถานที่น่าเข้า ขออบุมัติ<br>ที่อยู่<br>บ้านเลขที่เทส 3 เทส 3 เทส 3 ถนนเทส 3 แขวงจอมพล เขตจอมพล จังหวัด<br>กรุงเทพมหานคร 11110<br>บ้านเลขที่กลางอ่าวไทย 2236515 1800 ซอยแสนหนึ่งหมื่นห้าพันสองร้อย ถนน<br>ถ้าน หมู่456 แขวงคลองต้นไทร เขตคลองสาน จังหวัดกรุงเทพมหานคร 11111 | เลซ<br>วับ  | เลซ<br>Transection | สถานะ<br>อนุมัติ<br>อนุมัติ | เลือกข้อ<br>เลือกข้อ |

8. เลือกเมนู "ยื่นขออนุญาตตามประเภทอาหาร สบ.7" ระบบจะแสดงหน้าต่างเพื่อเข้าสู่ระบบ

e-submission ผลิตภัณฑ์อาหาร (ระบบใหม่)

|                                                                                                    | อาหาร<br>สำนักงานคณะกรรมการอาหารแ |                                                                                                    |                                                                                                    |                                                                                                    |                                                                                                    |                                                                                                    |
|----------------------------------------------------------------------------------------------------|-----------------------------------|----------------------------------------------------------------------------------------------------|----------------------------------------------------------------------------------------------------|----------------------------------------------------------------------------------------------------|----------------------------------------------------------------------------------------------------|----------------------------------------------------------------------------------------------------|
| มีการ PURIC เมือง หน้าแรก                                                                                                    | ส่วนประกอบ/Premix▼                | <b>Q</b> ค้นหาผลิตภัณฑ์                                                                                                    | ออกใบสั่งชำระ                                                                                                    | 🖒 ออกจากระบบ                                                                                                    | ชื่อผู้ใช้ : นางสาวขยัน ทำงาน                                                                                                    | ชื่อผู้รับอนุญาตทดสอบ จำกัด                                                                                                    |
|                                                                                                    |                                   |                                                                                                    |                                                                                                    |                                                                                                    |                                                                                                    |                                                                                                    |
| <ul> <li>&gt; ยิ่นขออนุญาตตามประเภทอาหาร สบ.7</li> <li>&gt; อ้ระออนุญาตตามประเภทอาหาร สบ.3</li> <li>&gt; ยิ่นขออนุญาตตามประเภทอาหาร สบ.3</li> <li>&gt; ยิ่นขออนุญาตตามประเภทอาหาร</li> <li>&gt; ยิ่นขออนุญาตตามประเภทอาหาร สบ.3</li> <li>&gt; ยิ่นขอบแป้ง</li> <li>&gt; ยิ่น สบ.6</li> <li>&gt; สบ.8</li> <li>&gt; ยิ่น 0.5</li> <li>&gt; แก้ไขจลากตามแบบกับธระเบียบฯ</li> <li>&gt;&gt; ย้านกนังสือขึ้แจงจลากล่งออกฯ</li> </ul> |                                   | ประชาสัมพันธ์ ตั้งแต่วัน<br>สำหรับคำขออนุญาตที่ยี่<br>- ค่ายอรี่อยู่ระหว่า<br>- ค่ายอรี่อยู่ระหว่า<br>- เปิดให้บริการาชั่นค่า<br>2563 เป็นต้นไป<br>โดยสามารถศึกษารายล | 28 กันยายน 2563 กา<br>ไว้ก่อนวันที่ 28 กันยาย<br>เรอการข่าระเงินต่ายื่นที่<br>พิจารณา กรุณาติดตาม<br>เอแก้ไขรายละเอียดของ<br>เอียดเพิ่มเติมได้ที่ http | รยื่นขออนุญาคผลิตภัย<br>เรอ จะถูกลบที่งหังหม<br>และคำเนินการให้แล้ว<br>อาหารที่จดทะเบียนอา<br>ธ://www.fda.moph.ga | ประกาศ<br>เท้อาหารกลุ่ม reprocess จะเปลี่ยน<br>ด รวมถึง ใบสังธำระที่รอการชำระดัว<br>เสร็จ ในระบบเดิม<br>หาร (สบ.6) กลุ่มงาน reprocess ผ่า<br>p.tr/sites/lood/SitePages/New.as | มาอื่นผ่านระบบ ใหม่<br>อย เพื่อให้ท่านอื่นคำขอ ใหม่ผ่านระบบคำขอ ใหม่แทน<br>นระบบ e-submission ท่านสามารถอื่นคำขอผ่านระบบได้ ตั้งแต่วันที่ 15 ตุลาคม<br>px?T=FoodNews&TF=1&IDdata=150 |

 ระบบจะแสดง ใบอนุญาตทั้งหมดของนิติบุคคลนั้น ท่านสามารถเลือกใบอนุญาตที่ต้องการยื่นคำขอ โดย กด "เลือก" หลังใบอนุญาตที่ท่านต้องการ (สำหรับการยื่นใบรับรองสถานที่ผลิตในต่างประเทศ จะสามารถยื่นได้เฉพาะ ใบอนุญาตนำเข้าเท่านั้น)

|                | ระบบอาหาร (F0  | DOD)                        |                                                             |                                                                                        | ชื่อผู้ใช้งาน : นางสาวขยัน ทำงาน<br>ชื่อผู้รับอนุญาต : บริษัท ทดสอบ จำกัด |
|----------------|----------------|-----------------------------|-------------------------------------------------------------|----------------------------------------------------------------------------------------|---------------------------------------------------------------------------|
| _              |                |                             |                                                             |                                                                                        |                                                                           |
| Da             | shboard เลือก  | สถานที่ พิมพ์หลักฐานการอนุญ | าต ออกใบสั่งชำระ                                            | ส่วนประกอบอาหาร/Premix 🗸                                                               | 也 ออกจากระบบ                                                              |
| กรุณาเลือกส    | เถานที่        |                             |                                                             |                                                                                        |                                                                           |
| เลขที่ใบอนุญาต | ประเภทใบอนุญาต | ชื่อสถานที่                 | ที่อยู่                                                     |                                                                                        | สถานะ                                                                     |
| 10399942       | นำเข้า         | เทสโอนลี่ผลิต สาขา 1        | บ้านเลขที่ กลางอ่าวไทย ชั้น 1<br>คลองต้นไทร เขตคลองสาน จั   | 800 ห้อง 2236515 ซอยแสนหนึ่งหมื่นห้าพันสองร้อ<br>งหวัดกรุงเทพมหานคร รหัสไปรษณีย์ 11111 | ย ถนนล้าน หมู่ 456 แขวง คงอยู่ เลือก                                      |
| 38199942       | ผลิต           | เทสโอนลี่ผลิต สาขา 1.2      | บ้านเลขที่ กลางอ่าวไทย ชั้น 1<br>ชาง อำเภอเซกา จังหวัดบึงกา | 800 ท้อง 2236515 ซอยแสนหนึ่งหมื่นท้าพันสองร้อ<br>ส รหัสไปรษณีย์ 11111                  | ย ถนนล้าน หมู่ 456 ตำบล<br>คงอยู่ เลือก                                   |

| 😑 🍂 ระบบอาหาร (FOOD)                |                       |               |                          | ชื่อผู้ใช้งาน : นางสาว ขยัน ทำงาน<br>ชื่อผู้รับอนุญาต : บริษัท ทดสอบ จำกัด |
|-------------------------------------|-----------------------|---------------|--------------------------|----------------------------------------------------------------------------|
| Dashboard เลือกสถานที่              | พิมพ์หลักฐานการอนุญาต | ออกใบสั่งชำระ | ส่วนประกอบอาหาร/Premix 🤟 | 😃 ออกจากระบบ                                                               |
| ยื่นใบรับรองสถานที่ผลิตในต่างประเทศ |                       |               |                          |                                                                            |
| กาแฟ (100%)                         |                       |               |                          |                                                                            |
| เกลือบริโภค                         |                       |               |                          |                                                                            |
| ขนมปัง                              |                       |               |                          |                                                                            |
| ข้าวเติมวิตามิน                     |                       |               |                          |                                                                            |
| ไข่เยี่ยวม้า                        |                       |               |                          |                                                                            |
| ครีม                                |                       |               |                          |                                                                            |
| เครื่องดื่มเกลือแร่                 |                       |               |                          |                                                                            |

### 10. เลือกเมนู "**ยื่นใบรับรองสถานที่ผลิตในต่างประเทศ**"

11. เลือกประเภทแบบคำขอ ที่ต้องการขออนุญาต จากนั้น กด "Download" ระบบจะแสดงหน้าต่างใหม่ ที่ใช้สำหรับการกรอกรายละเอียดคำขอผ่านหน้า web application โดยการยื่นคำขอจะแบ่งออกเป็น 2 แบบ

 cer. ประเภทอาหารอื่น หมายถึง การยื่นขอรับเลข ref cer. เพื่อนำไปใช้สำหรับการยื่นขออนุญาต อาหารทุกประเภท ยกเว้น ผลิตภัณฑ์เสริมอาหาร รอยัลเยลลีและผลิตภัณฑ์รอยัลเยลลี

cer. ผลิตภัณฑ์เสริมอาหาร หมายถึง การยื่นขอรับเลข ref cer. เพื่อนำไปใช้สำหรับการยื่นขออนุญาต

ผลิตภัณฑ์เสริมอาหาร รอยัลเยลลีและผลิตภัณฑ์รอยัลเยลลี เท่านั้น

| 😑 🏔 ระบบอาหาร (FOOD)                                         |                                 |                                              | ชื่อผู้ใช้งาน : นางสาว ขยัน ทำงาน<br>ชื่อผู้รับอนุญาต : บริษัท ทดสอบ จำกัด |
|--------------------------------------------------------------|---------------------------------|----------------------------------------------|----------------------------------------------------------------------------|
| Dashboard เลือกสถานที่                                       | พิมพ์หลักฐานการอนุญาต ออกใบเ    | รั้งชำระ ส่วนประกอบอาหาร/Premix ∽            | 🙂 ออกจากระบบ                                                               |
| รายละเอียด                                                   |                                 |                                              |                                                                            |
| ยื่นใบรับรองสถานที่ผลิตในต่างประเทศ<br>เลขสถานที่ : 10399942 |                                 |                                              | 2                                                                          |
| ขึ้นใบรับรองสถานที่ผลิตในต่างประเทศ                          | รายการทั้งหมด<br>0              | 1 รายการที่ส่งคำขอ                           | รายการที่อนุมัต                                                            |
| กาแพ (100%)<br>เกลือบวิโภค                                   | กรุณาเลือกแบบคำขอ ก่อนดาวน์โหลด | กรุณาเลือก แก้ไข PDF                         | Download Upload                                                            |
| ขนมปัง<br>ข้าวเติมวิตามิน                                    | พิมพ์ข้อมูล ที่ต้องการค้นหา     | ⊊er ⊔ระเภทอาหารอน<br>Cer ผลิตภัณฑ์เสริมอาหาร |                                                                            |
| ไข่เยี่ยวม้า                                                 |                                 |                                              | ค้นหาแบบละเอียด 🗸 🔛 🚻                                                      |
| ครีม                                                         |                                 | Previous 1 Next                              |                                                                            |

- 12. ระบบจะแสดงหน้า web application สำหรับใช้กรอกข้อมูลสถานที่ผลิตในต่างประเทศ ดังนี้
  - รายละเอียดสถานที่ผลิต ณ ต่างประเทศ
  - มาตรฐานระบบการผลิตอาหารที่ได้รับการรับรอง
  - ประเภทของผลิตภัณฑ์และวันเดือนปีที่สิ้นสุดการรับรอง
  - ดาวน์โหลดแบบคำขอ

😑 💦 ระบบอาหาร (FOOD)

ชื่อผู้ใช้งาน : นางสาว ขยัน ทำงาน ชื่อผู้รับอนุญาต : บริษัท ทดสอบ จำกัด

#### กรุณากรอกรายละเอียดให้ครบถ้วนตามหัวข้อที่กำหนด

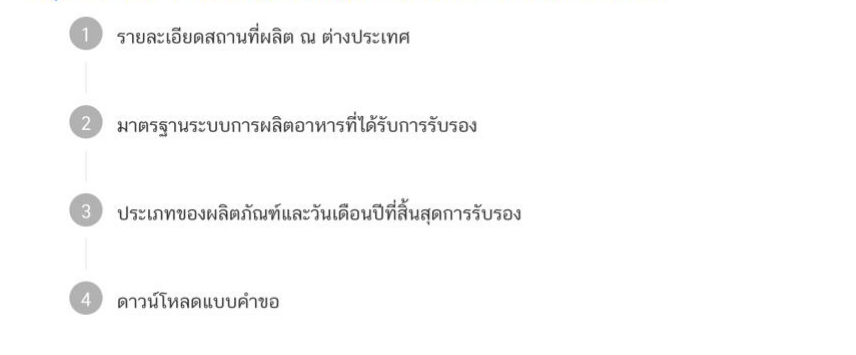

#### 12.1 วิธีการกรอกรายละเอียดใบรับรองสถานที่ผลิตต่างประเทศ

กรณีเลือกแบบคำขอ 'Cer ประเภทอาหารอื่น'

**1** รายละเอียดสถานที่ผลิต ณ ต่างประเทศ (กดเลือกที่หัวข้อเพื่อให้ระบบแสดงหน้ากรอกข้อมูล)

จากนั้นพิมพ์ชื่อ ที่อยู่ จังหวัดและรหัสไปรษณีย์ (ถ้ามี) ของสถานที่ผลิต ณ ต่างประเทศในช่องที่กำหนด และเลือกประเทศ สถานที่ผลิต จาก Drop down list ที่กำหนด

|        | ระบบอาหาร (FOOD)                          | ชื่อผู้ใช้งาน : นางสาว ขยัน ทำงาน<br>ชื่อผู้รับอนุญาต : บริษัท ทดสอบ จำกัด |
|--------|-------------------------------------------|----------------------------------------------------------------------------|
| กรุณาก | เรอกรายละเอียดให้ครบถ้วนตามหัวข้อที่กำหนด |                                                                            |
| 1      | รายละเอียดสถานที่ผลิต ณ ต่างประเทศ        |                                                                            |
|        | ชื่อภาษาอังกฤษ                            |                                                                            |
|        | ที่อยู่                                   |                                                                            |
|        | จังหวัด                                   |                                                                            |
|        | รหัสไปรษณีย์(ถ้ามี)                       |                                                                            |
|        | ประเทศ                                    |                                                                            |
|        |                                           |                                                                            |

คู่มือสำหรับผู้ประกอบการ : ระบบ E-Submission ผลิตภัณฑ์อาหาร "การยื่นใบรับรอง สถานที่ผลิตต่างประเทศ" มาตรฐานระบบการผลิตอาหารที่ได้รับการรับรอง (กดเลือกที่หัวข้อเพื่อให้ระบบแสดงหน้า กรอกข้อมูล) ระบบจะแสดงรายชื่อมาตรฐานระบบการผลิตอาหาร ให้ท่านเลือกมาตรฐานระบบการผลิตอาหารที่ตรงกับ เอกสารที่ท่านมีและประสงค์ทำการยื่นขออนุญาต หากมาตรฐานของท่านอยู่นอกเหนือรายการที่ปรากฏ ขอให้ท่านติดต่อ เทียบข้อกำหนดกับกองอาหารก่อนการยื่นขออนุญาต

มาตรฐานระบบการผลิตอาหารที่ได้รับการรับรอง

#### กรุณาระบุมาตรฐานระบบการผลิตอาหารที่ได้รับการรับรอง

มาตรฐานระบบการผลิตอาหารที่เทียบเท่าหรือไม่ต่ำกว่าบัญชีแนบท้ายประกาศกระทรวงสาธารณสุข ฉบับที่ 420 : มาตรฐานระบบการผลิตสากลหรือมาตรฐานอื่นที่เทียบเทียบเท่าหรือไม่ต่ำกว่าข้อกำหนดพื้น ฐาน

- Good Manufacturing Practice (GMP)
- Good Hygiene Practices (GHPs)
- Hazard Analysis Critical Control Point System (HACCP)
- $\odot$   $\,$  The Food Safety System Certification 22000 (FSSC: 22000)  $\,$
- Global Standard for Food Safety (BRCGS)
- International Food Standard (IFS)
- SQF Food Safety Code for Manufacturing
- ประเทศสหรัฐอเมริกา : Code of Federal Regulations Title 21 Part 110 Current Good Manufacturing Practice inManufacturing, Packing, or Holding Human Food. United States Food and DrugAdministration (USFDA)
- ประเทศสหรัฐอเมริกา : Code of Federal Regulations Title 21 Part 117 Current Good Manufacturing Practice, Hazard Analysis, and Risk-Based Preventive Controls for Human Food. United StatesFood and Drug Administration (USFDA)
- ประเทศสหรัฐอเมริกา : Code of Federal Regulations Title 21 Part 111 Current Good Manufacturing Practice inManufacturing, Packing, Labeling, or Holding Operation for Dietary Supplements.United States Food and Drug Administration (USFDA)
- ประเทศญี่ปุ่น : Regulation for Enforcement of the Abattoir Act (September 28, 1953) (Ordinance of the Ministry of Health and Welfare No. 44) (November 7, 2019) (Order of the Ministryof Health, Labour and Welfare No. 68). The Ministry of Health, Labour and Welfare of Japan.

#### ประเภทของผลิตภัณฑ์และวันเดือนปีที่ได้รับการรับรอง (กดเลือกที่หัวข้อเพื่อให้ระบบแสดง)

#### หน้ากรอกข้อมูล)

- ระบุวันเดือนปีที่ออกใบรับรองวันเดือนปีที่ใบรับรองหมดอายุ โดยกดจากปุ่ม " 🝷 "

#### เพื่อเลือกวันจากปฏิทิน

| 3 | ประเภทของผลิตภัณฑ์และวันเดือน                                  | บิที่สั้นสุดการรับรอง                                                                                                    |
|---|----------------------------------------------------------------|----------------------------------------------------------------------------------------------------|
|   | วันเดือนปีที่ออกใบรับรอง                                       | วันเดือนปีที่ลิ้นสุดการรับรอง                                                                                                    |
|   | 06/07/2566                                                     | © 06/07/2566 _                                                                                                    |
|   | (โปรดเลือกวันเดือนปีจากปฏิทิน<br>(ใบรับรองต้องไม่สิ้นสดระยะเวล | ท้ามกรอกข้อมูลด้วยตนเอง)<br>การรับรอง เว้นแต่มีหลักรานจากหน่วยงานที่รับรองสถานที่ผลิตดังกล่าวว่าเอกสารหรือใบรับรองยังคงมีสภาพเป็นไปตามเกณฑ์ที่กำหนด กรณีไม่ระบวันสิ้นสดการรับรองให้ |
|   | ้ใบรับรองมีผลใช้ได้ไม่เกิน 1 ปี น่                             | มับจากวันที่มีผลให้การรับร <sup>ื</sup> อง)                                                                                                    |

- กด drop down เลือกประเภทอาหารตามประกาศกระทรวงสาธารณสุข (กรณีที่ใบรับรอง

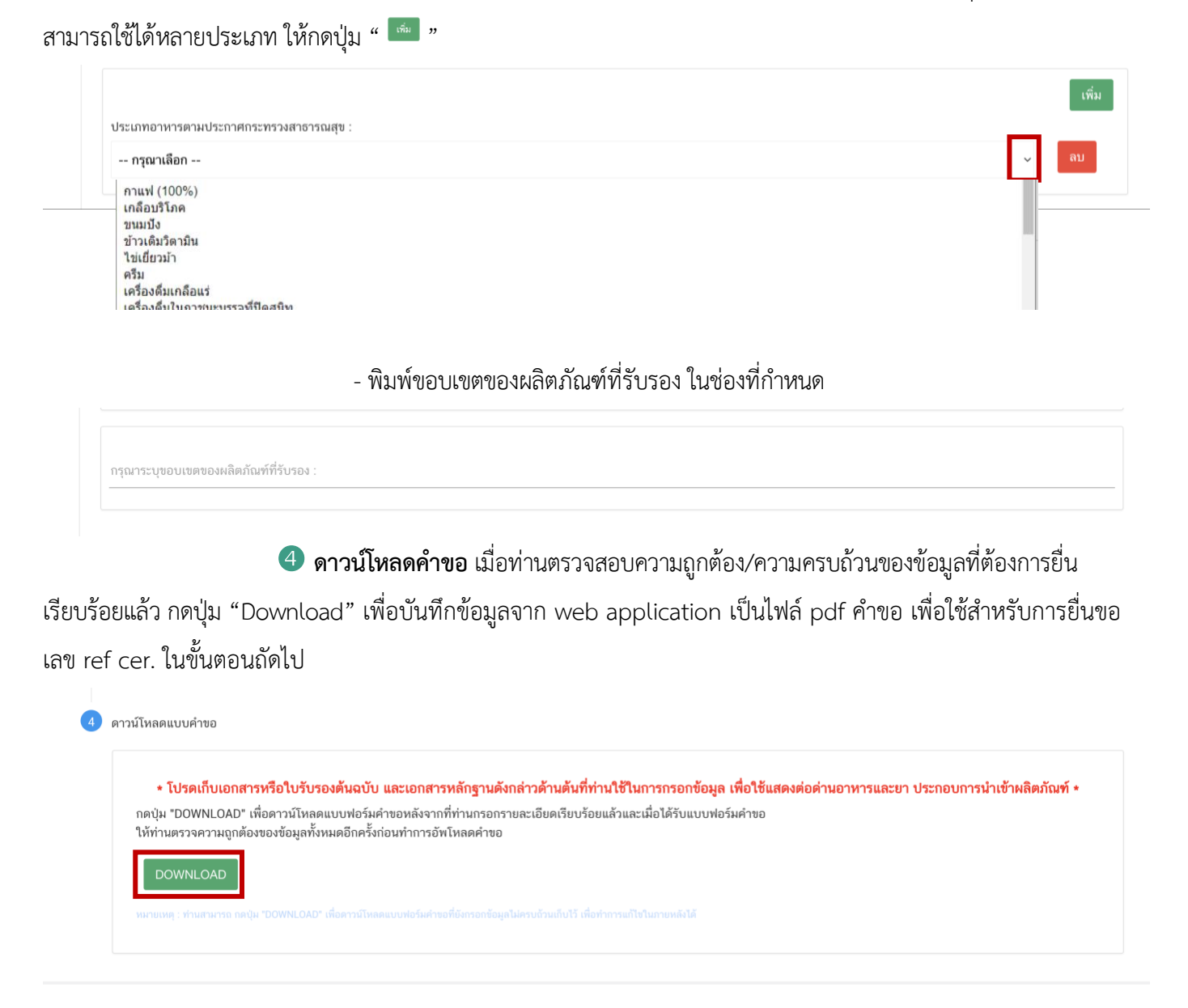

#### 12.2 วิธีการกรอกรายละเอียดใบรับรองสถานที่ผลิตต่างประเทศ

กรณีเลือกแบบคำขอ 'cer. ผลิตภัณฑ์เสริมอาหาร'

**รายละเอียดสถานที่ผลิต ณ ต่างประเทศ** (กดเลือกที่หัวข้อเพื่อให้ระบบแสดงหน้ากรอกข้อมูล)

จากนั้นพิมพ์ชื่อ ที่อยู่ จังหวัดและรหัสไปรษณีย์ (ถ้ามี) ของสถานที่ผลิต ณ ต่างประเทศในช่องที่กำหนด และเลือกประเทศ สถานที่ผลิต จาก Drop down list ที่กำหนด

|                                                | ชื่อผู้ใช้งาน : นางสาว ขยัน ทำงาน<br>ชื่อผู้รับอนุญาต : บริษัท ทดสอบ จำกัด |
|------------------------------------------------|----------------------------------------------------------------------------|
| กรุณากรอกรายละเอียดให้ครบถ้วนตามหัวข้อที่กำหนด |                                                                            |
| 1 รายละเอียดสถานที่ผลิต ณ ต่างประเทศ           |                                                                            |
| ชื่อภาษาอังกฤษ                                 |                                                                            |
| ที่อนู                                         |                                                                            |
| จังหวัด                                        |                                                                            |
| รหัสไปรษณีย์(ถ้ามี)                            |                                                                            |
|                                                |                                                                            |
| บรถาม<br>                                      |                                                                            |

มาตรฐานระบบการผลิตอาหารที่ได้รับการรับรอง (กดเลือกที่หัวข้อเพื่อให้ระบบแสดงหน้า)

กรอกข้อมูล) ระบบจะแสดงรายชื่อมาตรฐานระบบการผลิตอาหาร ให้ท่านเลือกมาตรฐานระบบการผลิตอาหารที่ตรงกับ เอกสารที่ท่านมีและประสงค์ทำการยื่นขออนุญาต หากมาตรฐานของท่านอยู่นอกเหนือรายการที่ปรากฏ ขอให้ท่านติดต่อ เทียบข้อกำหนดกับกองอาหารก่อนการยื่นขออนุญาต

| รุณาร | ระบุมาตรฐานระบบการผลิตอาหารที่ได้รับการรับรอง                                                                                                    |
|-------|----------------------------------------------------------------------------------------------------|
| มาต   | รฐานระบบการผลิตอาหารที่เทียบเท่าหรือไม่ต่ำกว่าบัญชีแนบท้ายประกาศกระทรวงสาธารณสุข ฉบับที่ 420 : มาตรฐานระบบการผลิตสากลหรือมาตรฐานอื่นที่เทียบเทียบเท่าหรือไม่ต่ำกว่าข้อกำหนดพื้น                                                                                                    |
| ฐาน   |                                                                                                    |
| 0     | Good Manufacturing Practice (GMP)                                                                                                    |
| 0     | Good Hygiene Practices (GHPs)                                                                                                    |
| 0     | Hazard Analysis Critical Control Point System (HACCP)                                                                                                    |
| 0     | The Food Safety System Certification 22000 (FSSC: 22000)                                                                                                    |
| 0     | Global Standard for Food Safety (BRCGS)                                                                                                    |
| 0     | International Food Standard (IFS)                                                                                                    |
| 0     | SQF Food Safety Code for Manufacturing                                                                                                    |
| 0     | ประเทศสหรัฐอเมริกา : Code of Federal Regulations Title 21 Part 110 Current Good Manufacturing Practice inManufacturing, Packing, or Holding Human Food. United States Food<br>and DrugAdministration (USFDA)                                                                       |
| 0     | ประเทศสหรัฐอเมริกา : Code of Federal Regulations Title 21 Part 117 Current Good Manufacturing Practice,Hazard Analysis, and Risk-Based Preventive Controls for Human Food.<br>United StatesFood and Drug Administration (USFDA)                                                    |
| 0     | ประเทศสหรัฐอเมริกา : Code of Federal Regulations Title 21 Part 111 Current Good Manufacturing Practice inManufacturing, Packing, Labeling, or Holding Operation for Dietary Supplements.United States Food and Drug Administration (USFDA)                                         |
| 0     | ประเทศญี่ปุ่ม : Regulation for Enforcement of the Abattoir Act (September 28, 1953) (Ordinance of the Ministry of Health and Welfare No. 44) (November 7, 2019) (Order of the Ministry of Health, Labour and Welfare No. 68). The Ministry of Health, Labour and Welfare of Japan. |

ประเภทของผลิตภัณฑ์และวันเดือนปีที่ได้รับการรับรอง (กดเลือกที่หัวข้อเพื่อให้ระบบแสดง)

## หน้ากรอกข้อมูล)

- ระบุวันเดือนปีที่ออกใบรับรองวันเดือนปีที่ใบรับรองหมดอายุ โดยกดจากปุ่ม " 🔻 "

#### เพื่อเลือกวันจากปฏิทิน

| <i>ั</i> นเดือนปีที่ออกใบรับรอง                   | วันเดือนปีที่สิ้นสุดการรับรอง |
|---------------------------------------------------|-------------------------------|
| 06/07/2566                                        | i 06/07/2566                  |
| โปรดเลือกวันเดือนปีจากปฏิทิน ห้ามกรอกข้อมูลด้วยตา | uov)                          |

- กด drop down เลือกประเภทอาหารตามประกาศกระทรวงสาธารณสุข (กรณีที่ใบรับรอง

สามารถใช้ได้หลายประเภท ให้กดปุ่ม " 📠 "

|                                        | เพื่อง |
|----------------------------------------|--------|
| ประเภทอาหารตามประกาศกระทรวงสาธารณสุข : |        |
| ✓ กรุณาเลือก<br>มริส สัมษ์ สินอาการ    | ~      |
| ผสขมแมาแสวมยาทาว<br>รอยัลเยลลี         |        |
|                                        |        |

- เลือกรูปแบบผลิตภัณฑ์ เช่น รูปแบบเม็ด (Tablet) แคปซูล (Capsule) ผง (Powder)

หรือ ของเหลว (Liquid) เป็นต้น ให้ตรงตามข้อเท็จจริงที่ระบุในใบรับรองสถานที่ผลิต กรณีที่สถานที่ผลิตสามารถผลิตได้มากกว่า 1 รูปแบบ ให้กดปุ่ม " 🔤 " เพื่อเพิ่มรูปแบบผลิตภัณฑ์ให้ครบถ้วนตามที่สถานที่ผลิตสามารถผลิตได้ (การเลือกรูปแบบ ผลิตภัณฑ์ส่งผลต่อการนำไปยื่นคำขออนุญาต ท่านสามารถแจ้งรายละเอียดให้ครบถ้วนในการยื่นคำขอ ref cer. ครั้งแรก)

|   | กรุณาระบุขอบเขตของผลิตภัณฑ์ที่รับรอง :                                                                                                    | เพิ่ม |
|---|----------------------------------------------------------------------------------------------------|-------|
| 4 | <ul> <li>&gt; กรุณาเลือก</li> <li>รูปแบบเม็ด (Tablet) / เม็ดเคี้ยว (ChewableTablet) / เม็ดพู่ (Effervescent Tablet)</li> <li>รูปแบบผล (Powder) / ของแข็ง (Solid)</li> <li>รูปแบบแคปซูลน็ม (Soft Capsule)</li> <li>รูปแบบแคปซูลเช็ง (Hard Capsule)</li> <li>รูปแบบของเหลว (Liquid) / กึ่งแข็งกึ่งเหลว (Semi-Solid) / กัมมี่ (Gummy)</li> </ul> | ຊາມ   |

4 ดาวน์โหลดคำขอ เมื่อท่านตรวจสอบความถูกต้อง/ความครบถ้วนของข้อมูลที่ต้องการยื่น

เรียบร้อยแล้ว กดปุ่ม "Download" เพื่อบันทึกข้อมูลจาก web application เป็นไฟล์ pdf คำขอ เพื่อใช้สำหรับการยื่นขอ เลข ref cer. ในขั้นตอนถัดไป

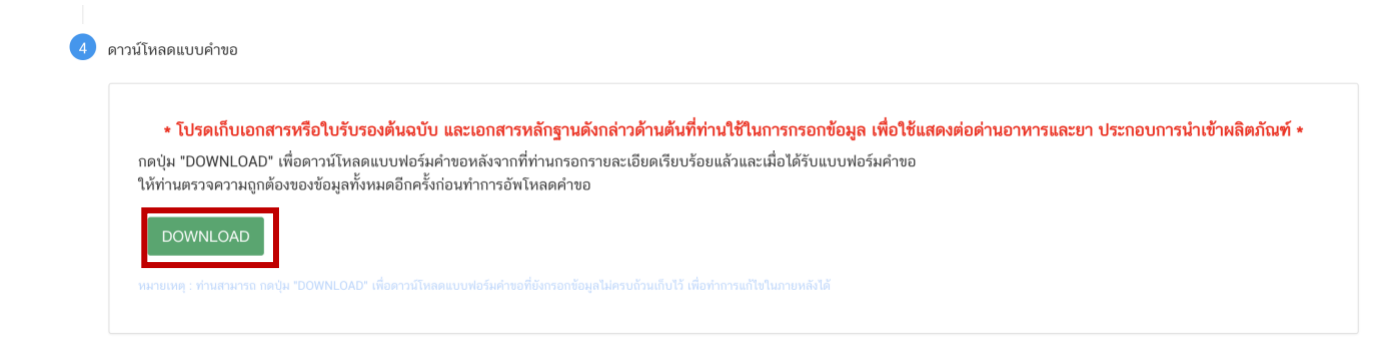

13. กลับเข้าระบบ e-submission อาหาร เพื่ออัพโหลดคำขอ พร้อมทั้งแนบเอกสารหลักฐาน (ถ้ามี) ตามที่ ระบบกำหนด โดยขั้นตอนการเข้าใช้งานให้ปฏิบัติตามที่ท่านได้เข้ามาดาวน์โหลดไฟล์คำขอ จากนั้นกด "Upload"

| 😑 🗼 ระบบอาหาร (FOOD)                                         |                                 |                 |                                 | ชื่อผู้ใช้งาน : นางสาว ขยัน ทำงาน<br>ชื่อผู้รับอนุญาต : บริษัท ทดสอบ จำกัด |
|--------------------------------------------------------------|---------------------------------|-----------------|---------------------------------|----------------------------------------------------------------------------|
| Dashboard เลือกสถานที่                                       | พิมพ์หลักฐานการอนุญาต           | ออกใบสั่งชำระ ส | ส่วนประกอบอาหาร/Premix 🗸        | 😃 ออกจากระบบ                                                               |
| รายละเอียด                                                   |                                 |                 |                                 | Д                                                                          |
| ยื่นใบรับรองสถานที่ผลิตในต่างประเทศ<br>เลขสถานที่ : 10399942 |                                 |                 |                                 |                                                                            |
| ขึ้นใบรับรองสถานที่ผลิตในต่างประเทศ<br>ความฟ (1009)          | รายการทั้งหมด<br>0              |                 | รายการที่ส่งคำขอ                | รายการที่อนุมัติ                                                           |
| เกลือบวิโภค                                                  | กรุณาเลือกแบบคำขอ ก่อนดาวน์โหลด | ด กรุณาเลือก    | ิ <ul> <li>แก้ไข PDF</li> </ul> | Download Upload                                                            |
| ขนมปัง<br>ข้าวเติมวิตามิน                                    | พิมพ์ข้อมูล ที่ต้องการค้นหา     |                 |                                 |                                                                            |
| ไข่เยี่ยวม้า                                                 |                                 |                 |                                 | ค้นหาแบบละเอียด 🗸 🔛 🎹                                                      |
| ศรีม                                                         |                                 |                 | Previous 1 Next                 |                                                                            |

14. ระบบจะแสดง Pop-up เงื่อนไขการยื่นคำขอดังภาพ หากท่านยืนยันอัพโหลดไฟล์คำขอ กด "ตกลงยอมรับ เงื่อนไข" จากนั้นระบบจะทำการตรวจสอบความครบถ้วนของการกรอกข้อมูลไฟล์คำขอของท่าน

รายละเอียด

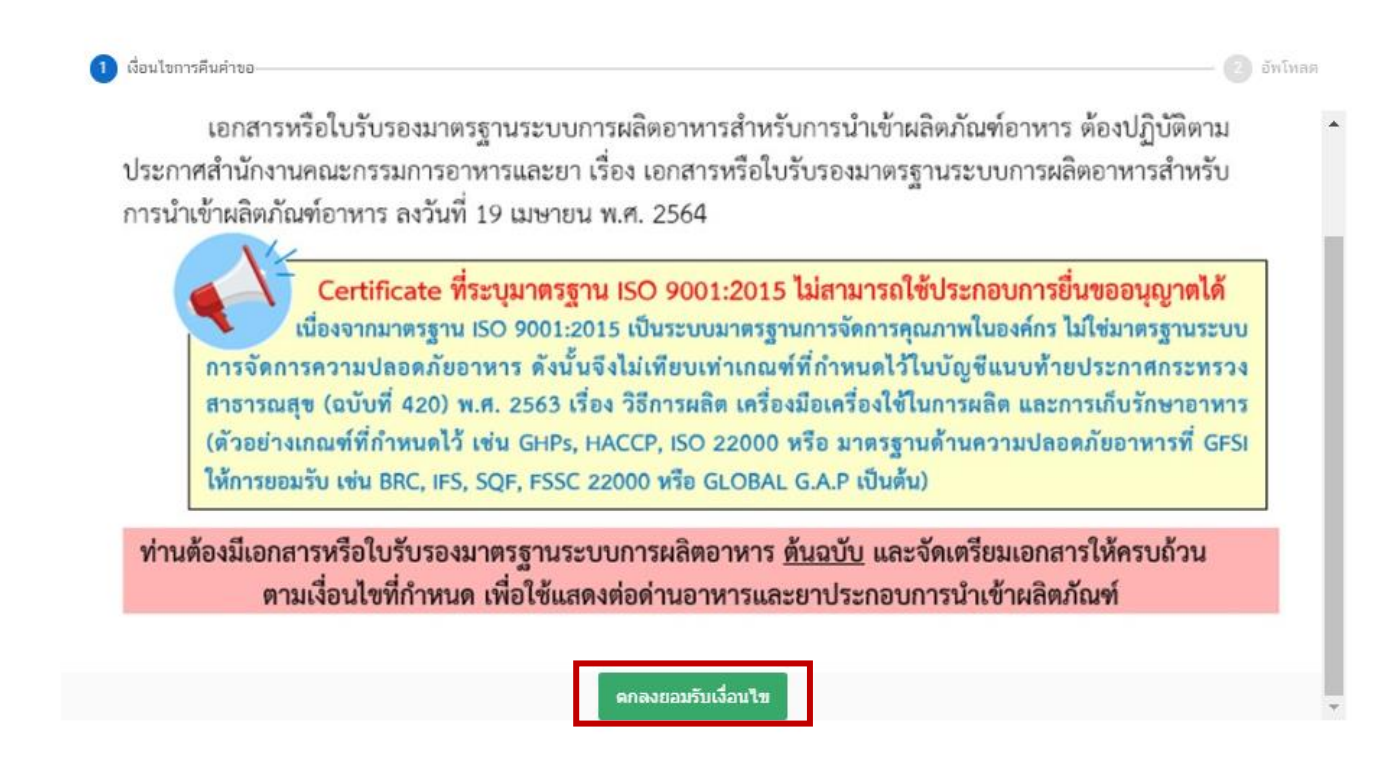

15. ระบบจะปรากฏหน้าต่างให้ท่านอัพโหลดไฟล์คำขอ กด "Choose File" เพื่อทำการแนบไฟล์คำขอ ที่ท่านกรอกรายละเอียดไว้แล้ว (โดยไฟล์คำขอจะต้องเป็นคำขอที่กรอกข้อมูลผ่านหน้า web application และดาวน์โหลด ออกจากระบบเท่านั้น) จากนั้นกด "Upload"

|                            | รายละเอียด                                                    |             | × |
|----------------------------|---------------------------------------------------------------|-------------|---|
| 1 เงื่อนไขการคืนคำขอ       |                                                               | – 2 อัพโหลด |   |
| Choose File No file chosen | กรุณาเลือกไฟล์คำขอที่ต้องการยื่น<br>แนบไฟล์คำขอ<br>UPLOAD ← 2 |             |   |

16. ระบบจะแสดง Pop-up เงื่อนไขการยื่นคำขอดังภาพ หากท่านยืนยันอัพโหลดไฟล์คำขอ กด " ตกลงยอมรับ เงื่อนไข " จากนั้นระบบจะทำการตรวจสอบความครบถ้วนของการกรอกข้อมูลไฟล์คำขอของท่าน

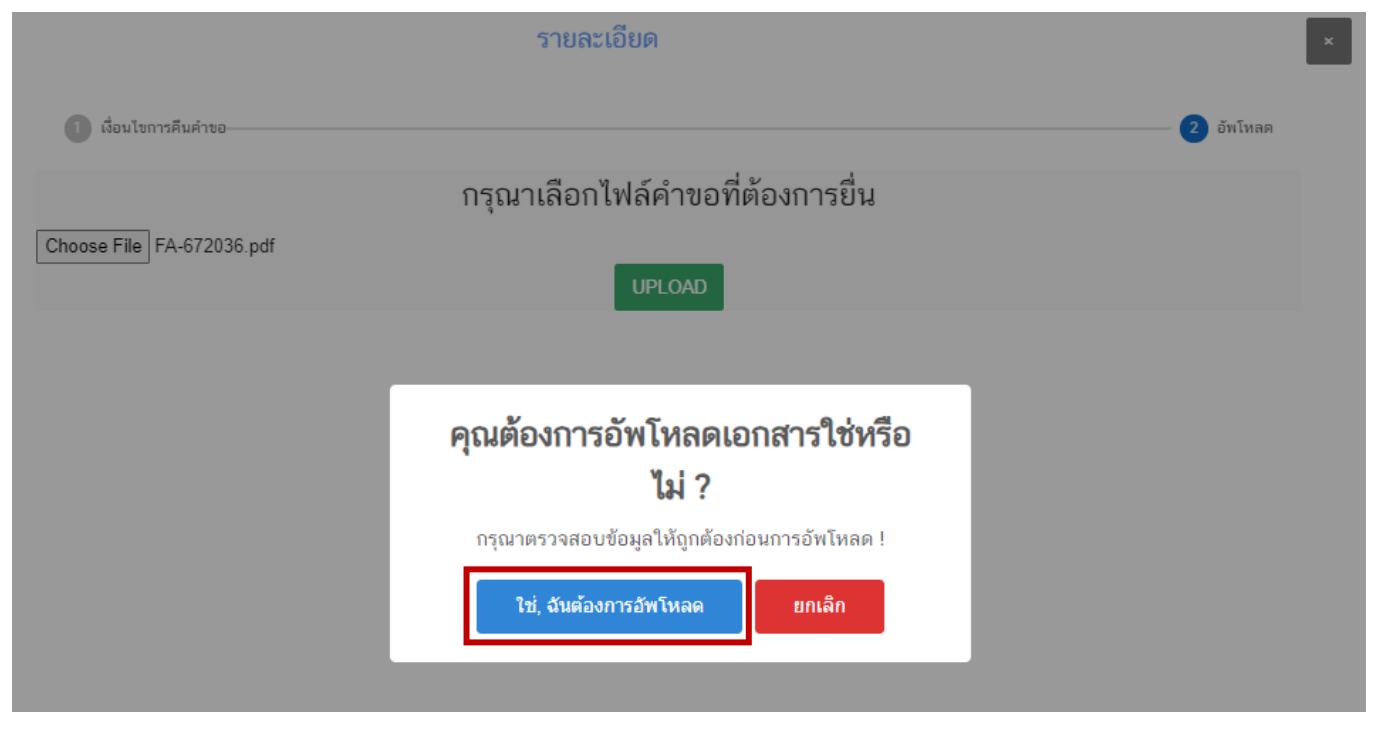

- หากคำขอของท่านกรอกข้อมูลไม่ครบถ้วนตามที่กำหนดระบบจะแสดง Pop-up แจ้งเตือน "อัพโหลด

ไม่สำเร็จ" พร้อมระบุรายละเอียดที่ต้องทำการแก้ไข

|            | รายละเอียด                                                                              |             | x |
|------------|-----------------------------------------------------------------------------------------|-------------|---|
| <b>1</b> đ | อนไขการคืนคำขอ                                                                          | — 2 อัพโหลด |   |
|            | กรุณาเลือกไฟล์คำขอที่ต้องการยื่น                                                        |             |   |
| Choose     | File FA-672083.pdf<br>UPLOAD                                                            |             |   |
|            | <b>อัพโหลดไม่สำเร็จ</b><br>กรุณาระบุ ประเทศ ของสถานที่ผลิต ณ ต่างประเทศให้ครบถ้วน<br>ดห |             |   |

- หากทำการอัพโหลดสำเร็จ ระบบจะขึ้น Pop-up แจ้งเตือน "อัพโหลดสำเร็จ"

# อัพโหลดสำเร็จ

SUCCESS

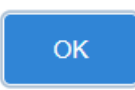

17. เมื่อกลับมาสู่หน้ายื่นคำขอ จะปรากฏรายการคำขอที่ท่านได้ทำการอัพโหลดไว้ สถานะคำขอจะแสดง
 "ยืนยันไฟล์แนบ" ให้ท่านกด "ดูรายละเอียด" ระบบจะแสดงหัวข้อเอกสารที่ท่านต้องแนบประกอบการยื่นคำขอ

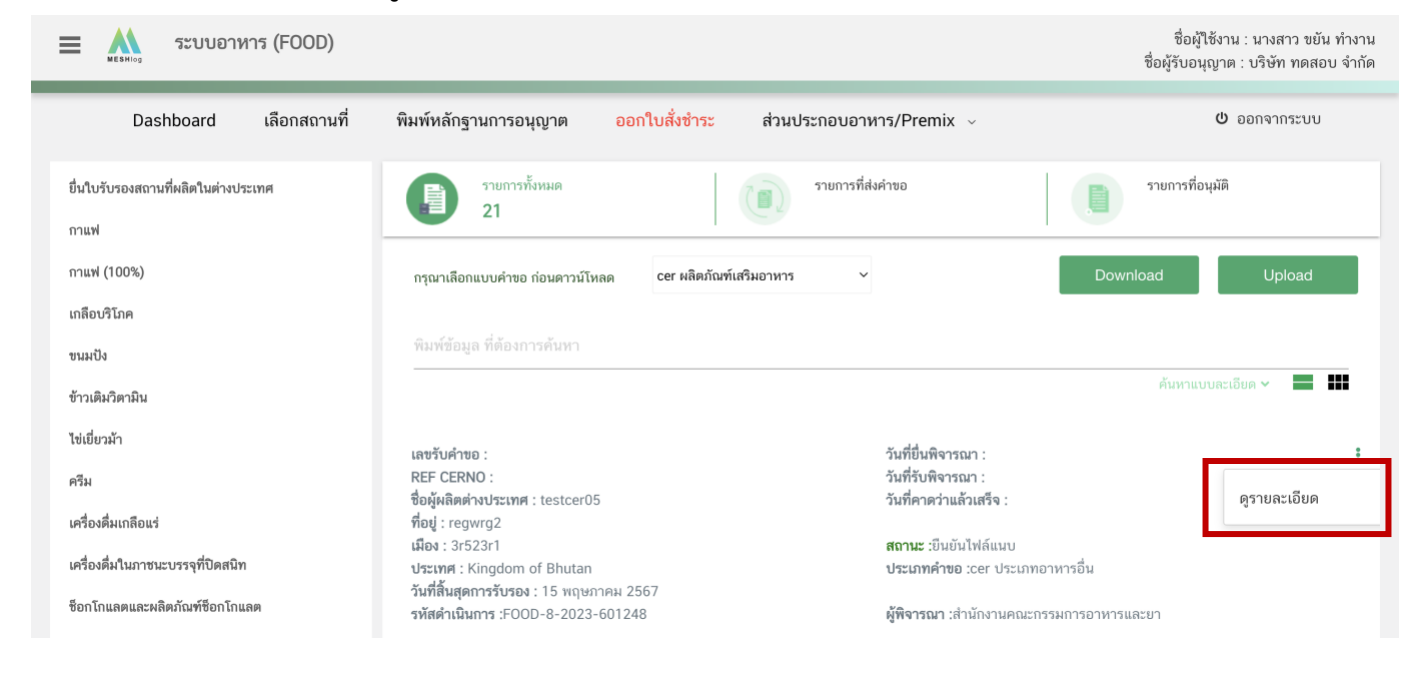

- กด "Choose File" เพื่อแนบไฟล์เอกสารที่ท่านต้องการ 🗲 กดเลือกไฟล์เอกสาร 🗲 กด "Open"

ระบบจะทำการแนบไฟล์ให้อัตโนมัติ กรณีมีรายการเอกสารบังคับแนบหลายรายการ ให้ทำการแนบทีละหัวข้อ

| =                          |                                                                                                    | ผ้ใช้งาน · นางสาว ขมัน ทำงาน |
|----------------------------|----------------------------------------------------------------------------------------------------|------------------------------|
|                            | รายละเอียด                                                                                                    | ่ ม จำกัด<br>×               |
|                            | กรุณาแนบเอกสารเพิ่มเติม ตามรายการที่กำหนด                                                                                                    |                              |
| ยื่นใบ<br>กาแฟ             | รายการเอกสารบังคับแนบ                                                                                                    |                              |
| กาแฟ<br>เกลือ <sup>,</sup> | หัวข้อ : ใบรับรองสถานที่ผลิตในต่างประเทศตันฉบับ (กรณีไม่ใช่ต้นฉบับให้แนบเอกสารรับรองสำเนาโดยหน่วยงานที่มีอำนาจเพิ่มเติม) และ<br>เอกสารอื่นที่เกี่ยวข้อง         |                              |
| ขนมเ<br>ข้าวเดี<br>*       | หมายเหตุ : ต้องแนบเอกสารทุกหัวข้อตามรายการที่กำหนดจึงจะสามารถกดปุ่ม "ยืนยันข้อมูล" ได้                                                                          |                              |
| เซเยะ<br>ครีม              | ยืนขันข้อมูล ยกเลิกคำขอ                                                                                                    | :                            |
| เครื่อง.                   | าสแลงอน<br>เมือง : 3r523r1 สถานะ :ยืนยันไฟล์แนบ<br>สื่มในภาชนะบรรจุที่ปัดสนิท ประเภทศ : Kingdom of Bhutan ประเภทคำหละดะๆ ประเภทคำหละดะๆ ประเภทคำหละดะๆ ประเภทคา |                              |

- หากแนบไฟล์เรียบร้อยแล้วระบบจะแสดงข้อความ "**แนบไฟล์แล้ว**" เมื่อแนบไฟล์ครบทุกหัวข้อแล้ว

กด "**ยืนยันข้อมูล**"

|          | SUBDOMDS (EOOD)                                                                                                    | ชื่อผู้ใช้งาน - บางสาว ขยัน ทำงาน |
|----------|----------------------------------------------------------------------------------------------------|-----------------------------------|
|          | รายละเอียด                                                                                                    | ະ<br>×                            |
|          | กรุณาแนบเอกสารเพิ่มเติม ตามรายการที่กำหนด                                                                                  |                                   |
| ຍື່ນໃບ   | รายการเอกสารบังคับแนบ                                                                                                    |                                   |
| กาแพ     |                                                                                                    |                                   |
| กาแฟ     | ทัวข้อ : ใบรับรองสถานที่ผลิตในต่างประเทศต้นฉบับ (กรณีไม่ใช่ต้นฉบับให้แนบเอกสารรับรองสำเนาโดยหน่วยงานที่มีอำนาจเพิ่มเติม) แ | az                                |
| เกลือ    | PDF เอกสารอื่นที่เกี่ยวข้อง<br>ชื่อไฟด์ :FA-666653                                                                         | Choose File No file chosen        |
| ขนมเ     | สถานะ : แมบไฟล์แล้ว                                                                                                    |                                   |
| ข้าวเดี  | หมายเหตุ : ต้องแนบเอกสารทุกหัวข้อตามรายการที่กำหนดจึงจะสามารถกดปุ่ม "ยืนยันข้อมูล" ได้                                     |                                   |
| ไข่เยี่ย |                                                                                                    |                                   |
| ครีม     | ยินขั้นข้อมูล                                                                                                    | ยกเลิกคาขอ                        |
| เครื่อง. | innines indystragings                                                                                                    |                                   |
|          | เมือง:3/523/1 สถานะวั                                                                                                    | ໃນມັນໄຟລ໌ແນນ                      |

เมื่อกลับมาสู่หน้ายื่นคำขอ จะปรากฏรายการคำขอที่ท่านได้ทำการอัพโหลดไว้ สถานะของคำจะขึ้นว่า
 "รอยื่นคำขอ" ให้ท่านกด "ดูรายละเอียด" เพื่อตรวจสอบคำขอ และเอกสารหลักฐานประกอบที่ต้องการจะยื่นอีกครั้ง
 หากถูกต้องครบถ้วนแล้วให้ท่าน กดปุ่ม "ยืนยัน" จะถือว่าเป็นการยืนยันเพื่อยื่นคำขอ

| วันที่ยื่นพิจารณา :                       |              |
|-------------------------------------------|--------------|
| วนทรับพจารณา :<br>วันที่คาดว่าแล้วเสร็จ : | ดูรายละเอียด |
|                                           |              |
|                                           |              |

(1)

(2)

| STANDARDS (EAOD)                                             | รายละเอียด                              |                                         | ที่อผ้ให้งาน        | vuaan<br>×    |
|--------------------------------------------------------------|-----------------------------------------|-----------------------------------------|---------------------|---------------|
| <b>⊟ PREVIEW_INPUT</b> 1 / 3   − 100% +                      | : I I I I I I I I I I I I I I I I I I I | 🖶 :                                     | ่กคำขอ              |               |
| แบบกรอกรายละเอียดใบรับรองสถานที่ผล่                          | ลิตในดางประเทศ                          | ย์                                      | นยัน                |               |
| 1.รายละเอียดผู้ยื่นคำขอ                                      |                                         | pana                                    | ากหน้านี้           |               |
| ข้าพเจ้าชื่อ-นามสกุล                                         |                                         |                                         |                     |               |
| บัตรประจำตัวประชาชนเลขที่                                    |                                         |                                         |                     |               |
| May management and a second and a second and                 |                                         | กดดูรายละเอียด                          |                     |               |
| เบอร์ไทร 🎁 โทสิกิติสิติ ไปรษณีย์อิเล็กทรอนิกส์ (E-mail add   | ress) = =                               |                                         |                     |               |
| 2.รายละเอียดผู้รับอนุญาต                                     |                                         | เอกสารแนบประกอบการพิจาร                 | ณาเพิ่มเติม (ถ้ามี) |               |
| ผู้รับอนุญาตนำเข้าชื่อ บริษัท ทดสอบ จำกัด                    | เลขที่ไบอนุญาตนำเข้า 10399942           |                                         |                     |               |
| สถานที่นำเข้าชื่อ เทสโอนสี่ผลิต สาขา 1                       |                                         | หัวข้อ                                  | ซื่อไฟล์            |               |
| อยู่เลขที่ กลางอ่าวไทย หมู่ที่ 456 ตรอก/ชอย แสนหนึ่งหมื่นห้า | พันสองร้อย ถนน ล้าน                     | ในอันธองสออนที่เเด็ตในต่อมไรเมต         |                     |               |
| ต้าบล/แขวง คลองต้นไทร อำเภอ/เขต คลองสาน                      | จังหวัด กรุงเทพมหานคร                   | ต้นฉบับ (กรณีไม่ใช่ต้นฉบับให้แนบ        |                     |               |
| รหัสไปรษณีย์ 11111 โทรศัพท์                                  | โทรสาร                                  | เอกสารรับรองสำเนาโดยหน่วยงานที่         | Ñ FA-666653         | ิยู<br>ข้อมูเ |
| ไปรษณีย์อิเล็กทรอนิกส์ (E-mail address)                      |                                         | อานาจเพมเตม) และเอกสารอนท<br>เกี่ยวข้อง |                     |               |
| 3.รายละเอียดสถานที่ผลิต ณ ต่างประเทศ                         |                                         |                                         |                     |               |
| กรณากรอกข้อมุลตามข้อเพื่อจริง                                |                                         |                                         |                     |               |
| 3.1 สถานที่ผลิต ณ ต่างประเทศ ชื่อ testcer05                  |                                         | เอกสารแนบประกอบคำชีแจง                  |                     |               |
| 3.2 ที่อยู่ regwrg2                                          |                                         | หัวขัก                                  | ชื่อไฟล์            |               |
| 3.3 จังหวัด 3r523r1                                          |                                         |                                         | oo min              |               |
| a 4 - Y-1 - 5 12 - 5 12/12                                   |                                         | ไม่ท                                    | บข้อมูล             |               |

กรณีตรวจพบว่าคำขอหรือเอกสารหลักฐานไม่ถูกต้องท่านสามารถกด "ยกเลิกคำขอ" ก่อนการกดยืนยัน

## ยื่นคำขอ พร้อมระบุสาเหตุการยกเลิกคำขอ

|                                                                                                    | the second second second second second second second second second second second second second second second se |                                                                                           |                                   |
|----------------------------------------------------------------------------------------------------|----------------------------------------------------------------------------------------------------|-------------------------------------------------------------------------------------------|-----------------------------------|
| ≡ PREVIEW_INPUT 1 / 2   -                                                                                                    | 100% + 🖸 👌 👲 🖶                                                                                                  | :<br>ยกเล็กเ                                                                              | ค้าขอ                             |
| หนังสือขี้แจงการขอเพิ่มฉ                                                                                                    |                                                                                                    | ยืนย์                                                                                     | ทัน                               |
| <ol> <li>รายละเอียดผู้ยื่นคำขอ<br/>ข้าพเจ้าชื่อ-นามสกุล</li> </ol>                                                            | (!)                                                                                                    | ออกจาก                                                                                    | เหน้านี้                          |
| บัตรประจำตัวประชาชนเลขที่ ราการกา<br>ที่อยู่                                                                                  |                                                                                                    | กดดูรายละเอียดก                                                                           | ารพิจารณาคำขอ                     |
| เบอรเทร<br>2. รายละเอียดผู้ดำเนินกิจการ                                                                                       | ยืนยันยกเลิกคำขอ ?                                                                                              | เปรียบเทียบรายล                                                                           | ะเอียดการแก้ไข                    |
| ขาพเจาข้อ-นามสกุล<br>บัตรประจำตัวประชาชนเลชที่ *******<br>ข้าพเจ้าชื่อ-นามสกุล                                                | ារុំស ពារហាត សេសុំពារហាតោ.                                                                                      | อกสารแนบประกอบการพิจารณ⁄                                                                  | าเพิ่มเติม (ถ้ามี)                |
| บัตรประจำตัวประชาชนเลขที่ 1100700                                                                                             |                                                                                                    | หัวข้อ                                                                                    | ชื่อไฟล์                          |
| <ol> <li>รายละเอียดผู้รับอนุญาต<br/>ผู้รับอนุญาตผลิตชื่อ ปริษัท ทดสอบ จำ<br/>สถานที่ผลิต ชื่อ เทสโอนสี่ผลิต สาขา 1</li> </ol> | ยกเลิกคำขอ ปีด                                                                                                  | ฉลากใหม่ที่จะส่งออกพร้อมค่าแปล<br>ภาษาต่างประเทศ กรณีมีข้อความอื่นที่<br>ไม่ไข่ภาษาอังกฤษ | FDA application form ตู<br>ข้อมูล |
| อยู่เลขที่ กลางอ่าวไทย หมู่ที่ 456 ตรอเ                                                                                       | -<br>ก/ซอยแสนหนึ่งหมื่นหาพันสองร ถนน ล้าน<br>อย                                                                 | เอกสารแบบประกอบคำชั้ <u>แอง</u>                                                           |                                   |

#### 19. เมื่อท่านกด "**ยืนยัน**" คำขอ

19.1 กรณีที่เป็นประเภทคำขอ "Cer ประเภทอาหารอื่น" ระบบจะเปลี่ยนสถานะคำขอเป็น "อนุมัติ"

## และ ออกเลข REF CERNO เพื่อใช้ในการยื่นคำขอต่อไป

| เลขรับคำขอ : 6658285                            | วันที่ยื่นพิจารณา :5/7/2566 0:00:00             | : |
|-------------------------------------------------|-------------------------------------------------|---|
| REF CERNO : 6606493                             | วันที่รับพิจารณา :                              |   |
| ชื่อผู้ผลิตต่างประเทศ : testcer01               | <b>วันที่คาดว่าแล้วเสร็จ</b> :5/7/2566 0:00:00  |   |
| ที่อยู่ : regwrg2                               |                                                 |   |
| <b>เมือง :</b> 3r523r1                          | <b>สถานะ</b> :อนุมัติ                           |   |
| <b>ประเทศ</b> : Kingdom of Bhutan               | <b>ประเภทคำขอ :</b> cer ประเภทอาหารอื่น         |   |
| <b>วันที่สิ้นสุดการรับรอง :</b> 15 พฤษภาคม 2567 |                                                 |   |
| รหัสดำเนินการ :FOOD-8-2023-601223               | <b>ผู้พิจารณา</b> :สำนักงานคณะกรรมการอาหารและยา |   |

19.2 กรณีที่เป็นประเภทคำขอ "Cer ผลิตภัณฑ์เสริมอาหาร" ระบบจะเปลี่ยนสถานะคำขอเป็น "บันทึก คำขอ" เมื่อเจ้าหน้าที่พิจารณาคำขอของท่านเรียบร้อยแล้ว สถานะจะเปลี่ยนเป็น "อนุมัติ" ถือว่าเสร็จสิ้นขั้นตอนการขอรับ REF CER ท่านสามารถเนินการยื่นคำขอต่อไป หรือหาก สถานะเป็น "ไม่อนุมัติ" ท่านสามารถดูหมายเหตุ การส่งคืนคำขอได้ โดยการกด "ดูรายละเอียด" และกดปุ่ม "กดดูรายละเอียดการพิจารณา" ให้ท่านดำเนินการแก้ไขรายละเอียดและทำการ ยื่นคำขอใหม่อีกครั้ง

| ลขรับคำขอ : 6654974<br>REF CERNO : |                                                                                                    | วันที่ยื่นพิจารณา<br>วันที่รับพิจารณา : | :27/6/2566 0:00:00<br>:27/6/2566 0:00:00                    |                               |
|------------------------------------|----------------------------------------------------------------------------------------------------|-----------------------------------------|-------------------------------------------------------------|-------------------------------|
| ชื่อผู้ผลิตต่างประเทศ : ffff       |                                                                                                    | วันที่คาดว่าแล้วเส                      | เร็จ :30/6/2566 0:00:00                                     | ดูรายละเอียด                  |
| ខែម៉ូ : fff<br>រើស · fff           |                                                                                                    | <b>สถานะ</b> ·ไม่อบมัติ                 | 7                                                           |                               |
| Jระเทศ : Argentine Repu            | blic(สาธารณรัฐอาร์เจนตินา)                                                                                     | <b>ประเภทคำขอ</b> :ce                   | er ผลิตภัณฑ์เสริมอาหาร                                      |                               |
| ในที่สิ้นสุดการรับรอง : 16 เ       | มษายน 2568                                                                                                    |                                         |                                                             |                               |
| หัสดำเนินการ :FOOD-8-2             | 023-594893                                                                                                    | <b>ผู้พิจารณา :</b> สำนัก               | งานคณะกรรมการอาหารและยา                                     |                               |
|                                    |                                                                                                    |                                         |                                                             |                               |
| រព្រមឹម                            | เลขรับต่ำหล - 6655137                                                                                          |                                         | วันที่มื่นพิจารณา •27/6/2566 ก.กก.กก                        | _                             |
| រព្រ <del>មិត</del>                | เลขจับสำหล - 6655137<br>วิาช                                                                                   | ยละเอียด                                | วันชี้มี่มติอารณา -27/6/2566 ภ.กก.กก                        | ×                             |
| ្នាកី។<br>= PREVIEW_INPUT          | เลษรับส่วนก • 6655137<br>578<br>1 / 3   - 100% +   🗈 ๙                                                         | ยละเอียด<br>� ± Ѣ                       | รับที่มีมติอารณา -27/6/2566 0:00:00<br>เ                    | ×<br>ากหน้านี้                |
| ្រកឹដ<br>= PREVIEW_INPUT           | เลยรับสำหล - 6655137<br>578<br>1 / 3   − 100% +   ⊡ <<br>แบบกรอกรายละเอียดใบรับรองสถานที่ผลิตในต่              | ยละเอียด<br>� ± क<br>กงประเทศ           | รับที่มีบลิจารณา -27/6/2555 ก.ก.ก.กก<br>:<br>กดตูรายละเอียด | ากหน้านี้<br>าการพิจารณาคำชอ  |
| ารพืช<br>PREVIEW_INPUT             | เลทจับสำหล - 6655137<br>วิาร<br>1 / 3   — 100% +   E ๙<br>แบบกรอกรายละเอียดใบรับรองสถานที่ผลิตในต <sup>ั</sup> | ยละเอียด<br>� ± Ѣ                       | รับที่ขึ้นพิจารณา •27/6/2566 กะกก กก<br>เ<br>กดดูรายละเอียด | ากหน้านี้<br>าการพิจารณาค้าซอ |

| รายละเอียด                                                                      | ×                                                                             |
|---------------------------------------------------------------------------------|-------------------------------------------------------------------------------|
| E PREVIEW_JNPUT 1 / 3   − 100% +   🗄 🔊 👲 🕏                                      | ออกจากหน้านี้                                                                 |
| แบบกรอกรายละเอียดใบรับรองสถานที่ผลิตในต <sup>่</sup> างประเทศ                   | กดดูรายละเอียดการพิจารณาคำขอ                                                  |
| 1.รายละเอียดผู้ขึ้นคำขอ                                                         | เออสอรมแบบไรเหลือเสืออสรายเพิ่มเสียง (ร้อถึง                                  |
| ข้าพเจ้าชื่อ-นามสกุล 🗾 💷 📖 📖                                                    | เอกลารแนบบระกอบการพจารณาเพมเตม (เกม)                                          |
| บัตรประจำตัวประชาชนเลขที่                                                       | หัวข้อ ชื่อไฟด์                                                               |
| flag                                                                            |                                                                               |
| เบอร์ไทร                                                                        | ใบรับรองสถานที่ผลิตในต่างประเทศ<br>พร้องในรับรองคำแปล (กรณีที่ในรับ EA-659840 |
| 2.รายละเอียดผู้รับอนุญาต                                                        | รองฯ ไม่ใช่ภาษาอังกฤษ)                                                        |
| ผู้รับอนุญาตนำเข้าชื่อ บริษัท ทดสอบ จำกัด เลขที่ใบอนุญาตนำเข้า 10399942         |                                                                               |
| สถานที่นำเข้าชื่อ เทลโอนสีผลิต สาขา 1                                           |                                                                               |
| อยู่เลซที่ กลางอ่าวไทย หมู่ที่ 456 ตรอก/ซอย แสนหนึ่งหมื่นห้าพันสองร้อย ถนน ล้าน | เอกสารแนบประกอบคำชีแจง                                                        |
| ดำบล/แขวง คลองต้นไทร อำเภอ/เขต คลองสาน จังหวัด กรุงเทพมหานคร                    | หัวข้อ ชื่อไฟด์                                                               |
| รหัสไปรษณีย์ 11111 โทรศัพท์ โทรสาร                                              |                                                                               |
| ไปรษณีย์อิเล็กทรอนิกส์ (E-mail address)                                         | ไม่พบข้อมูล                                                                   |
| 3.รายละเอียดสถานที่ผลิด ณ ค่างประเทศ                                            |                                                                               |
| กรณากรลกข้อมุลตามข้อเพื่อจริง                                                   | ເອກສາງແນນ (ຍຸກເລີກ)                                                           |
| 3.1 สถานที่ผลิต ณ ต่างประเทศ ชื่อ ffff                                          | contraine (chinity)                                                           |
| 3.2 ที่อยู่ fff                                                                 | หัวข้อ ชื่อไฟล์                                                               |
| 3.3 จังหวัด fff                                                                 | Tikuningan                                                                    |
| 3.4 รหัสไปรษณีย์ (ถ้ามี) fff                                                    | เมพิบขอพู้ส                                                                   |
| 2 Educat Arontino Donibliolarereniennen                                         |                                                                               |

#### รายละเอียดการพิจารณาคำขอ

เลขรับคำขอ :6654974

ประเภทคำขอ :Cer นำเข้า

#### วันที่รับ :27/6/2566 0:00:00

| สถานะ                      | ชื่อ           | รายละเอียด                                                | วันที่      |
|----------------------------|----------------|-----------------------------------------------------------|-------------|
| ยืนยันไฟล์<br>แนบ          |                |                                                           | 27-Jun-2023 |
| ยืนยันไฟล์<br>แนบเพิ่มเติม | นางสาว ยา ทอม  |                                                           | 27-Jun-2023 |
| ยืนยันไฟล์<br>แนบเพิ่มเติม | นางสาว ยา ทอม  |                                                           | 27-Jun-2023 |
| บันทึกคำขอ                 | นางสาว ยา ทอม  |                                                           | 27-Jun-2023 |
| บันทึกคำขอ                 |                |                                                           | 27-Jun-2023 |
| บันทึกคำขอ                 | นางสาว ยา ทอม  |                                                           | 27-Jun-2023 |
| ไม่อนุมัติ                 | นางสาว วณิ กลบ | แก้ไขตัวสะกดของชื่อสถานที่ผลิตต่างประเทศให้ตรงกับใบรับรอง | 27-Jun-2023 |

- สิ้นสุดการยื่นใบรับรองสถานที่ผลิตอาหาร -